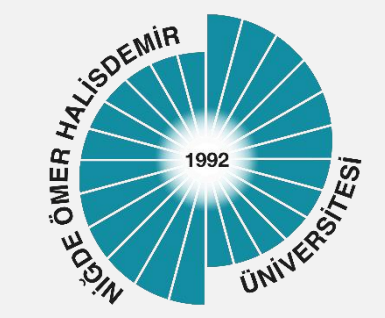

# Sertifika Kurulum

Yayın Tarihi :12.10.2023

Bilgi İşlem Daire Başkanlığı-2023

1

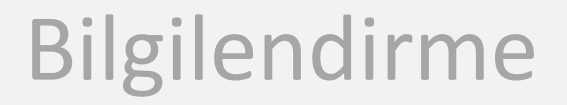

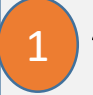

Andorid 13 ve üzeri cihazlarda NUPersonel ve NuOgrenci kablosuz ağına bağlanmak için sertifika yüklenmesi gerekmektedir.

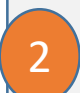

Sertifika dosyasını <u>https://www.ohu.edu.tr/bilgiislemdairebaskanligi/sayfa/nu-kablosuz-ag-sistemi</u> sayfasından indirebilirsiniz.

Üniversitemiz kablosuz ağları Niğde Ömer Halisdemir Üniversitesi Bilişim Kaynakları Kullanım Yönergesi ve diğer yasal mevzuata uygun olarak kullanılmalıdır

### Sertifika Kurulumu

### İndirilen sertifika dosyasını tıklayınız

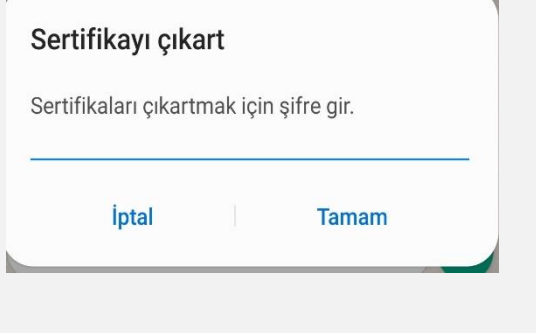

2

#### Şifre olarak 12345 giriniz

| Se  | rtifikavı cık     | art       |              |  |
|-----|-------------------|-----------|--------------|--|
| Ser | tifikaları çıkart | tmak içir | ı şifre gir. |  |
|     | İptal             |           | Tamam        |  |
| h.  |                   |           |              |  |

Bilgi İşlem Daire Başkanlığı-2023

## Sertifika Kurulumu

<sup>3</sup> Sertifika Tipi olarak Wi fi sertifikasını seçiniz

- 4 Sertifika ismi tanımlayabilir ya da Tamam düğmesi ile gelen isimle kaydedebilirsiniz. Burada tanımlanan isim cihaz kablosuz ağ ayarlarında seçilecektir!!
- 5
- Sertifika yükleme işlemi tamamlandığı bilgisi görüntülenecektir.

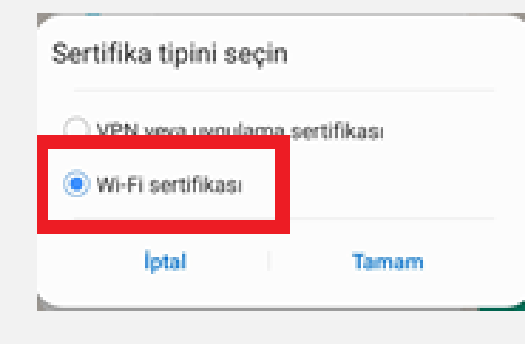

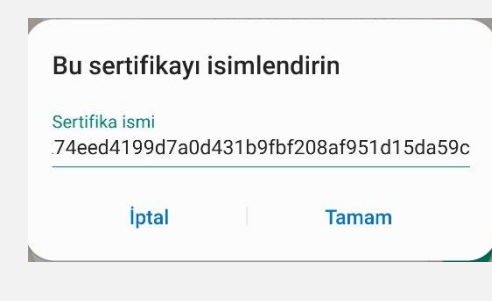

Wi-Fi sertifikası yüklendi.

## Kablosuz Ağ Ayarları

1

- Kablosuz Ağını seçiniz (NuOgrenci/NuPersonel)
- 2
- CA Sertifika Alanına isimlendirdiğiniz sertikayı seçiniz
- 3
- **Çevrimiçi Sertifika** Alanına **Doğrulama** seçiniz

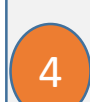

Etki Alanına ohu.edu.tr giriniz

| < | NUogren | ci |
|---|---------|----|
|---|---------|----|

| EAP yöntemi                                              |
|----------------------------------------------------------|
| <sup>Kimlik</sup><br>122345678@ <u>ohu</u> .edu.tr       |
| Şifre<br>••••••                                          |
| CA Sertifika<br>4bf32684d7aaa58cc0f5573c36c8f1aa349e0b85 |
| Çevrimiçi sertifika durumu<br>Doğrulama                  |
| Etki alanı<br><u>ohu.edu</u> .tr                         |
|                                                          |

Bilgi İşlem Daire Başkanlığı-2023